# KANSAS STATE DEPARTMENT OF EDUCATION

# Login and use of the Infant/Toddler Referral System (CBER System)

PART C TO PART B LEA/SEA ELECTRONIC REFERRAL (CBER) PART B USER GUIDE

# Login

To access the new web application at <u>https://ksits.kdhe.ks.gov</u>, Please clear your browser cache and cookies prior to accessing the new system.

KDHE will generate the initial username and give you a temporary password. Email Beccy Strohm (bstrohm@ksde.org) to add or delete users from your system.

The new system (updated October 2023) will function the same as what you are familiar with.

# Main screen

- 1. Select the *Referral System* tab (outlined in red).
- 2. Select a district from the *Available Districts* pane (outlined in blue).
- 3. Click *Include Selected* (outlined in orange). The selected district moves to the *Selected Districts* pane (outlined in purple).
- 4. Repeat steps 1 and 2 until all the districts needed are in the *Selected Districts* pane.
- 5. Click Open.

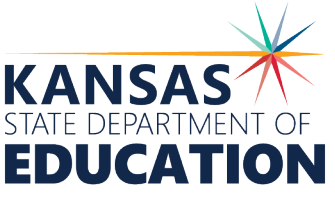

| System Login                |  |
|-----------------------------|--|
| User Name                   |  |
| KSDE002                     |  |
| PASSWORD                    |  |
| •••••                       |  |
| Login Reset Forgot Password |  |
|                             |  |

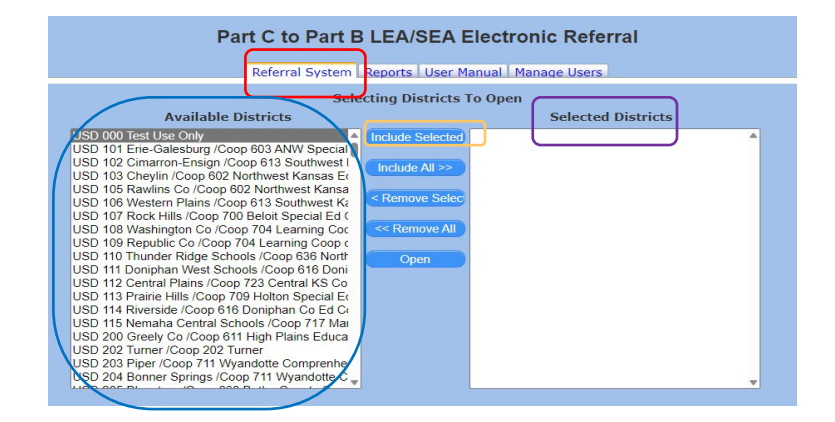

TIPS:

- *Include All* moves all Available Districts to the Selected Districts pane.
- *Remove Selected/Remove All:* removes individual districts or all the districts from the *Selected Districts* pane.

Kansas leads the world in the success of each student. NOVEMBER 16, 2023

## **Assigning Cases**

This grid contains *Open Cases* that have been referred to Part B, but haven't been accepted or rejected by Part B.

#### Accepting or Rejecting a Case:

- Select a case(s) by clicking the corresponding checkbox (to the left of the Status column).
- 2. Click Accept Selected or Reject Selected.
- 3. When finished assigning case(s), click *Sign Off.* Changes are automatically saved.

#### Reassigning the Status of a Case:

*Open Cases, All Cases, Accepted, and Rejected* tabs are used to view the corresponding cases within each status.

- 1. Click the Accepted tab.
- 2. Select the case by clicking the corresponding checkbox.
- 3. Click *Re-open Selected* (moves the case back to the Open Cases tab) or *Reject* (moves the case to the Rejected tab).
- 4. Follow these same steps to change the status of a *Rejected* case.
- 5. When finished reassigning case(s), click *Sign Off.* Changes are automatically saved.

| Accept Selected |                                        |      | Reject Selected Return to Mair |  |                   | in Page |                                |              |  |  |  |
|-----------------|----------------------------------------|------|--------------------------------|--|-------------------|---------|--------------------------------|--------------|--|--|--|
|                 | Open Cases All Cases Accepted Rejected |      |                                |  |                   |         |                                |              |  |  |  |
|                 |                                        |      |                                |  |                   |         |                                |              |  |  |  |
| <u>С</u><br>су  | <u>Case No.</u>                        | Last | Last Name                      |  | <u>First Name</u> |         | <u>Date of</u><br><u>Birth</u> | <u>B R</u> e |  |  |  |
| 1               | 06833                                  |      |                                |  |                   | nmi     | 06/14/2011                     | 12/1         |  |  |  |
| 1               | 06791                                  |      |                                |  |                   | A.      | 05/11/2011                     | 10/1         |  |  |  |
| 4               | 00047                                  |      |                                |  |                   | IZ.     | 07/07/2044                     | 04/0         |  |  |  |

| Re-Open Selected Reject Return to Main Page |      |      |                   |  |                       |                                |  |  |  |
|---------------------------------------------|------|------|-------------------|--|-----------------------|--------------------------------|--|--|--|
| Open Cases All Cases Accepted Rejected      |      |      |                   |  |                       |                                |  |  |  |
| <u>Case No.</u>                             | Last | lame | <u>First Name</u> |  | <u>Middle</u><br>Init | <u>Date of</u><br><u>Birth</u> |  |  |  |
| 20675                                       |      |      |                   |  | L                     | 02/07/2011                     |  |  |  |
| 23873                                       |      |      |                   |  | E.L.                  | 05/11/2011                     |  |  |  |
| 22740                                       |      |      |                   |  | D                     | 05/05/2044                     |  |  |  |

### Reports

The *Reports* tab on the *Main Screen* allows users to run reports by district, within a specified date range. Users may select to run reports for *Open, Accepted, Rejected,* or *All Cases.* 

#### Creating and Viewing a Report

- 1. Click Return to Main Screen.
- 2. Select the *Reports* tab.
- 3. Select district(s).
- 4. Select a report from the *dropdown* menu (circled in red).
- 5. Enter a date range (format example: 01/01/2023).
- 6. Click Export PDF or Export -Excel.
- 7. The report will open for viewing. Reports can be saved and/or printed from either the PDF or Excel form.
- 8. Return to the application by closing out of your report.
- 9. When you are finished with the application, simply log out. Changes are automatically saved. Close out of your browser.

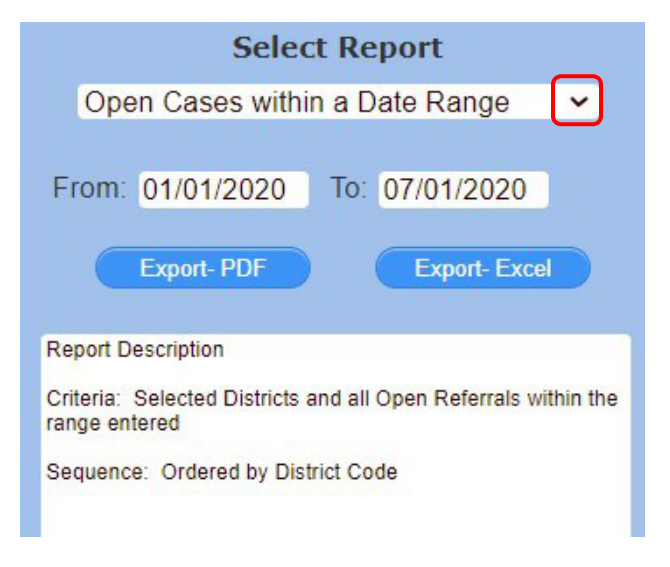

Acrobat Reader is needed to view a PDF; download Acrobat Reader at http://get.adobe.com/reader For more information about State Performance Plan Indicator 12: Transition from Part C to Part B go to: https://www.ksde.org/default.aspx?tabid=520#ind12

For more information, contact:

Beccy Strohm Early Childhood Administrative Specialist (785) 296-6602 bstrohm@ksde.org

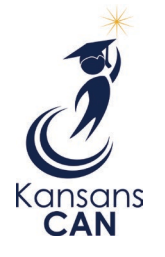

Kansas State Department of Education 900 S.W. Jackson Street, Suite 102 Topeka, Kansas 66612-1212 (785) 296-3201 www.ksde.org

The Kansas State Department of Education does not discriminate on the basis of race, color, national origin, sex, disability or age in its programs and activities and provides equal access to the Boy Scouts and other designated youth groups. The following person has been designated to handle inquiries regarding the nondiscrimination policies: KSDE General Counsel, Office of General Counsel, KSDE, Landon State Office Building, 900 S.W. Jackson, Suite 102, Topeka, KS 66612, (785) 296-3201.